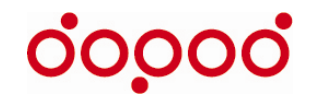

# Dopod 3G Smartphone 完全入門手冊

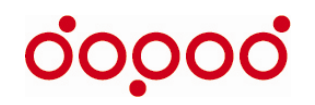

目錄

- 玩味3G 品味生活 盡在多普達……頁數
- NB的最佳夥伴 透過Dopod 595行動上網......頁數
- 世界新鮮事 盡在多普達新鮮報………頁數
- 聲活派 有聲書……...頁數

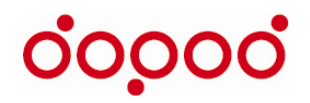

#### 玩味3G品味生活

- 多普達致力於實現新世代資訊與通訊整合的遠景,並深信核心價值在於提供 創新且人性化的產品,讓溝通與資訊的交流無疆界。不僅是以人性的角度出 發,思索數位生活與行動通訊的交集,更希望以簡單但極富創意的科技應 用,創造前所未有的使用經驗,並持續深耕與拓展廣度,以成爲智慧型手持 設備第一品牌爲目標,朝向台灣第一、歐亞同步、世界接軌的領導品牌邁 進!
- 3G熱潮來襲,在各家業者紛紛提出各項3G應用及解決方案的同時,一向引領 手機市場趨勢的多普達,將會帶給您的是全新的溝通體驗,並即將引爆您在 各式3G方案外的無限商機!

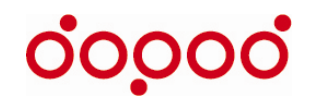

#### 多普達全系列產品

### **Smart Phone**

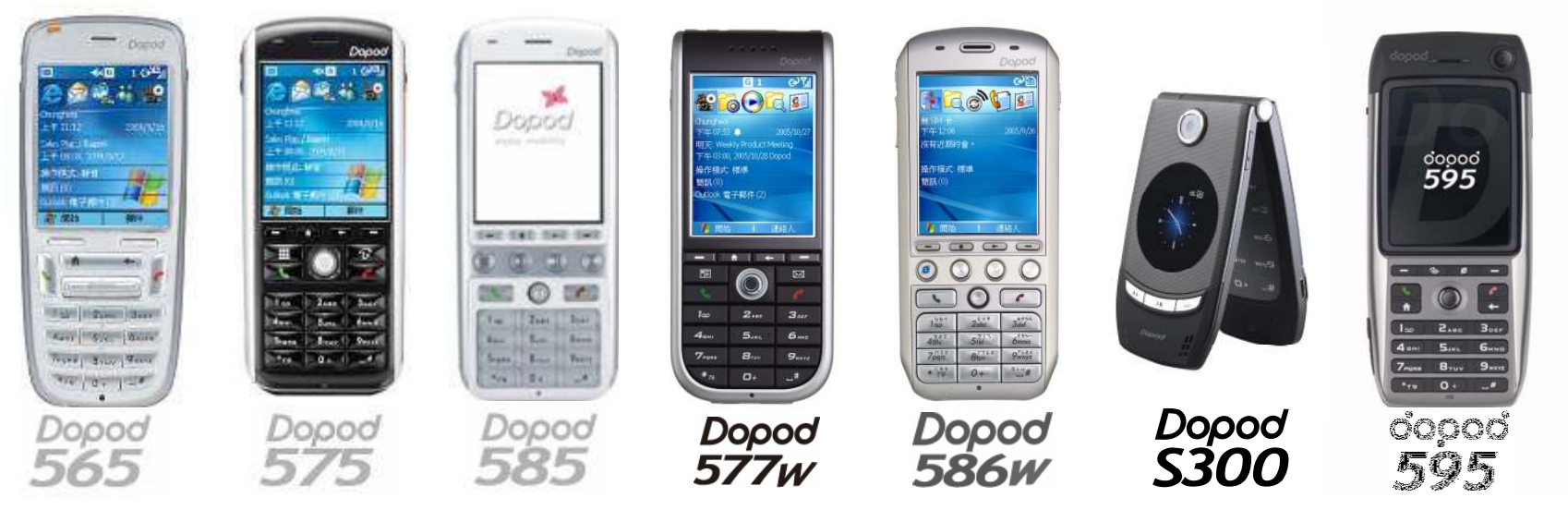

從2004年全球第一款最輕、最小、最強、最久的smartphone dopod565、追求品味的dopod575、台灣第一支完全為音樂量身打造的音樂伴侶dopod588、首款內建Wifi的Smart Phone Dopod 577W以及Dopod 586W,到最Smart的薄手機Dopod S300,今年夏天您千萬不能錯過3G關鍵--全球首款3G Smart Phone Dopod 595!典雅洗鍊的俐落造型,兼具Mobile 5.0強大功能的Dopod 595,不只是滿足您的時尙需求,更是將您所有的數位生活濃縮在超乎想像1.48cm的輕薄之中。即時資訊彈指間輕鬆掌握,結合精緻工藝與科技的完美之作,精采智慧盡在多普達!

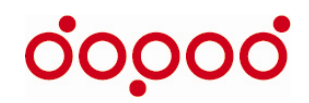

#### 多普達全系列產品

從全球第一支為女性訴求,最迷你的pdaphone dopod818,到至今仍屬最高規格的dopod700及 dopod699,搭配最貼心的應用及服務,多普達所要提供的,不僅是卓越的產品設計與品牌價值,更要 帶給人們一種全新的生活方式與體驗。多普達就是要讓您輕鬆享受數位生活帶來的便利與樂趣。

1-10/ ---- 1 10

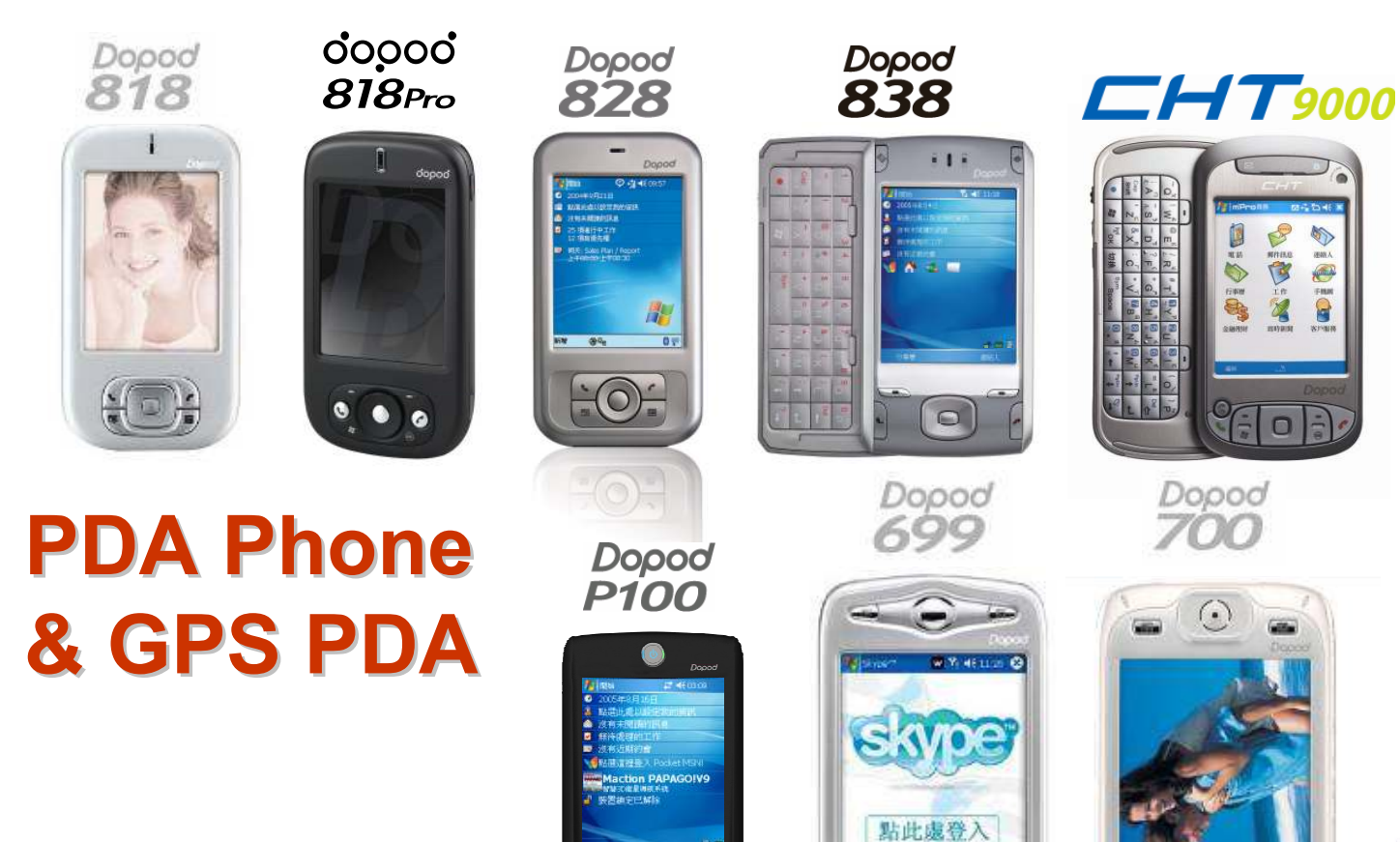

0 0 0

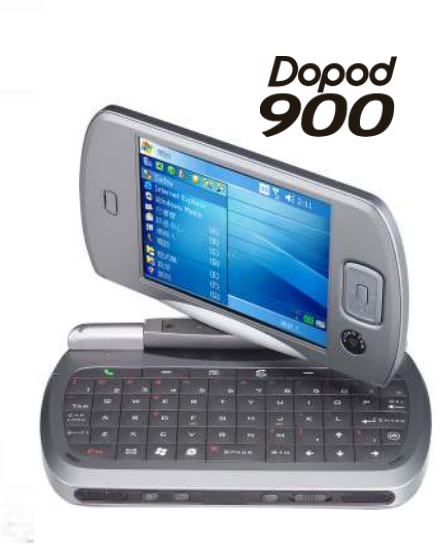

0

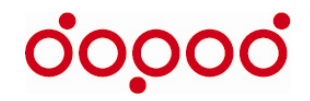

# 當旅人遇到綠洲

當您在外,急著用電腦上網,卻找不到網路可上網時,這時就可以利用 Dopod 3G Smartphone 來當上網Modem,透過3G傳輸,讓您的 電腦隨時On-line!

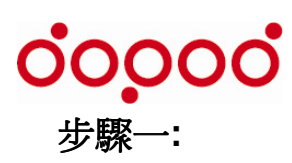

 從Dopod 的產品標配應用光碟,複製兩個檔案至電腦或 筆記型電腦上:「USBMDM」和 「USBModem Dialer」。

| 🗁 USB modem                            |                           |                                 |
|----------------------------------------|---------------------------|---------------------------------|
| 檔案(F) 編輯(E) 檢視(Y) 我的最愛                 | (A) 工具(I) 說明(H)           |                                 |
| 😋 l-ą 🔹 🐑 👌 🔎 B                        | 韓 🕞 資料夾 🛄 •               |                                 |
| 網址 🛛 🛅 C. Documents and Settings iessi | ca\My Documents\USB modem |                                 |
| <b>檔案及資料夾工作</b>                        | USBMDM<br>安裝資訊            | USBModem_Dialer                 |
| 建立新的資料夾<br>約這個資料夾發佈到網站<br>章 共用這個資料夾    | 51 KB                     | L 🥔 n 2000 novem date price App |

#### 步驟二:

- 1. 確認Dopod手機此時 "沒有" 和電腦連接。
- 關閉電腦上同步程式ActiveSync,將電腦上「當我的裝置連線時開啓ActiveSync」選項取消(在檔案 →連線設定中)。

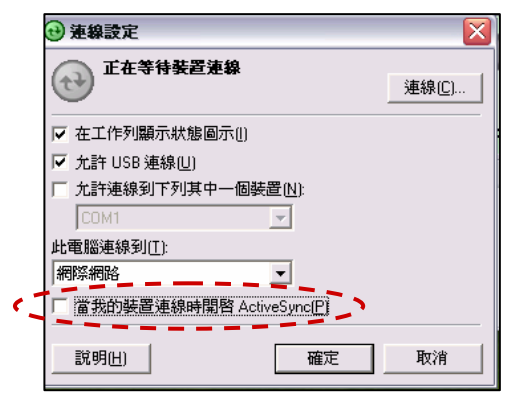

確認手機上的資料交換選項"沒有"\_勾選。開始→ 設定→連線→資料交換→接收傳入的資料 交換

- 3. 確認3G SIM卡已裝入手機,並已開啓3G 功能。
- 在手機上選取:開始 → 附屬應用程式 → 無線數 據機。選取USB 連線類型,點取右下角「功能 表」,點取「開始」。

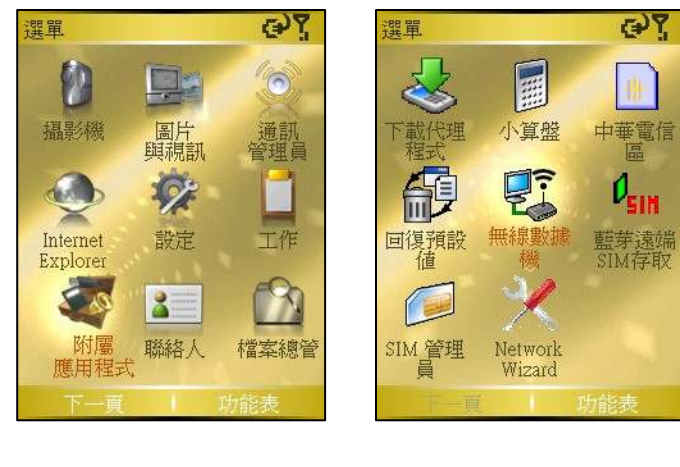

| 無線數據機                                                   | (P) []                                           |
|---------------------------------------------------------|--------------------------------------------------|
| 此公用程式可將<br>數據機,並讓電<br>線至網路。                             | 裝置模擬寫無線<br>腦以無線方式連                               |
| 請先將使用中的<br>用,並選擇正確<br>(USB、IrDA或藍<br>「開始」。裝置<br>介面連線至網路 | ActiveSync 停<br>的連線類型<br>等),然後按下<br>便可透過選取的<br>。 |
| 連線類型:                                                   | USB -                                            |
| ■ ■ 連線 傳送貨                                              | ■<br>資料 接收資料                                     |
| 完成                                                      | 功能表                                              |

| 無線數據機                                                                              | <u>ومي</u> |  |
|------------------------------------------------------------------------------------|------------|--|
| 此公用程式可將裝置模擬為無線<br>數據機,並讓電腦以無線方式連<br>線至網路。                                          |            |  |
| 請先將使用中的ActiveSync停用,並選擇正確的連線類型<br>(USB、IrDA或藍芽),然後按下<br>「開始」。裝置便可透過選取的<br>介面連線至網路。 |            |  |
| 連線類型:                                                                              | 1開始        |  |
|                                                                                    | - 作比       |  |
| 建線 得送貨                                                                             | 3 APN 設定   |  |
| 完成                                                                                 | 功能表        |  |

- 5. 接著將USB傳輸線,連接電腦和手機。
- 6. 電腦端會有新訊息出現:歡迎使用尋找新增硬體精 靈。

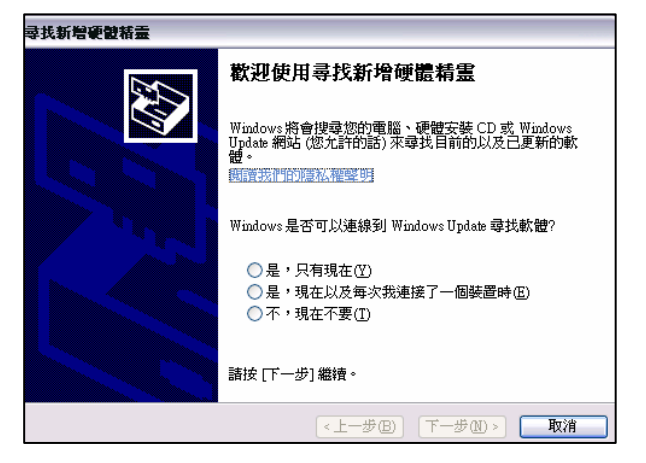

7. 選取:是,只有現在,並按下一步。

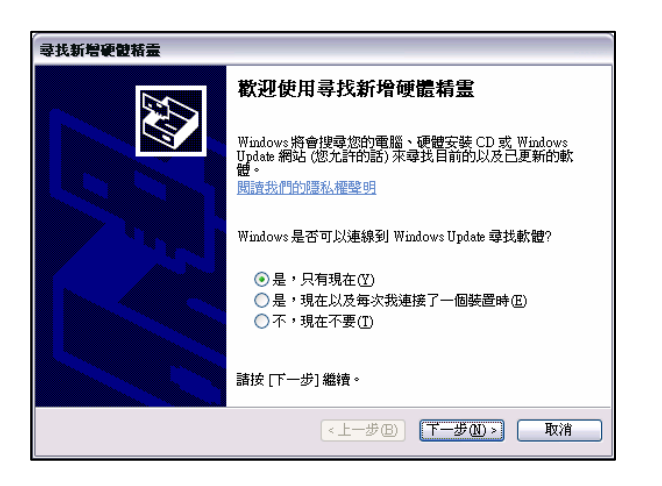

8. 選擇從清單或是特定位置安裝(進階),再選下一步。

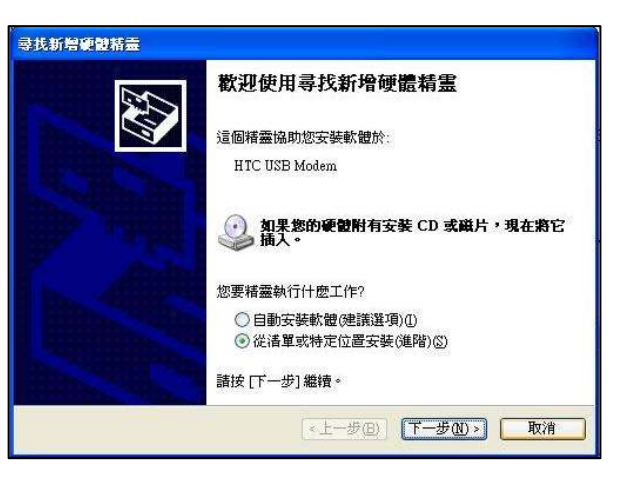

9. 選擇「不要搜尋,我將選擇要安裝的驅動程式」。 再選擇下一步。

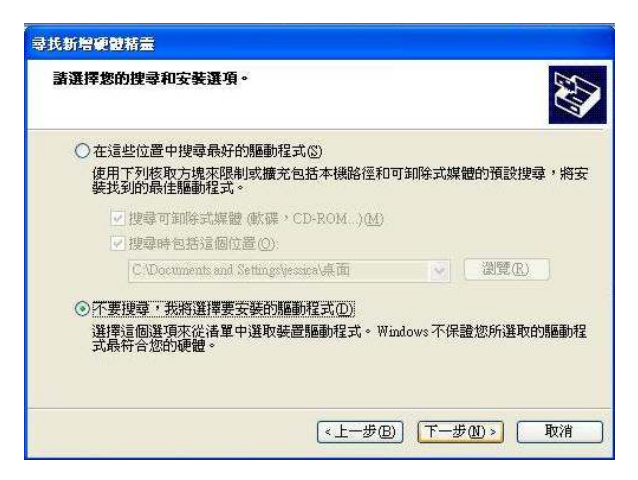

10. 選取數據機並按下一步

| <b>尋找新增硬體精靈</b>                                                                                                    |                |    |
|----------------------------------------------------------------------------------------------------|----------------|----|
| • 坚酸镭藥                                                                                                    |                |    |
| ·<br>選取硬體類型並接[下一步]。<br>一般硬體類型( <u>出</u> ):                                                                                                    |                |    |
| <ul> <li>調約</li> <li>網路用戶端</li> <li>網路服務</li> <li>網路服務</li> <li>7</li> <li>網路服務</li> <li>3</li> <li>8</li> <li>8</li> <li>8</li> <li>8</li> <li>9</li> <li>8</li> <li>9</li> <li>9</li></ul> |                |    |
| ● 鍵盤<br>診 藍芽無線電                                                                                                    |                |    |
|                                                                                                    | <上一步B) 下一步(N)> | 取消 |

#### 11. 選擇從磁片安裝

| 尋找新增硬酸精靈                                              |
|-------------------------------------------------------|
| 安 <b>装新教旗機</b><br>請選擇您要安裝的數據機。                        |
| 諸選擇您數據機的製造商及機型。如果您的數據機不在清單中,或您有一片安裝<br>磁碟片,請按[從磁片安裝]。 |
| (找不到這個裝置的驅動程式)                                        |
| <br>《磁片安装( <u>U</u> )】                                |
| <上一步®) 下一步∞> ■ 取消                                     |

#### 12. 選擇瀏覽

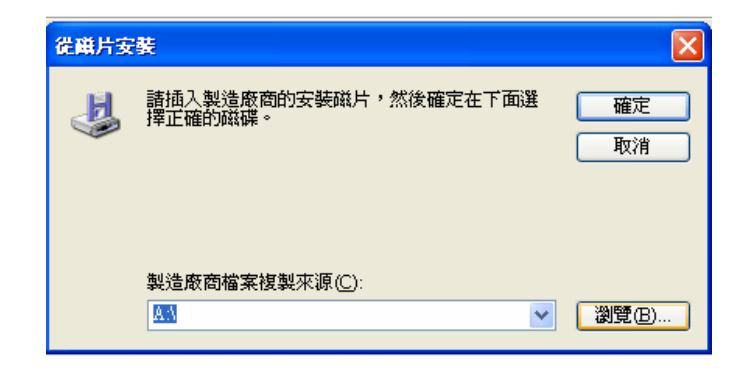

13. 選擇步驟一複製到電腦上的檔案:USBMDM.INF 並按開啓後按確定

14. 請繼續選取下一步

| 尋找新增硬體精靈                                       |                     |
|------------------------------------------------|---------------------|
| <b>安装新數據穩</b><br>諸選擇您要安裝的數據機。                  |                     |
| 諸選擇您數據機的製造商及機型。如<br>磁碟片,諸按 [從磁片安裝]。            | 果您的數據僟不在清單中,或您有一片安裝 |
| ☑ 顯示相容硬體(C)                                    |                     |
| 機型                                             |                     |
| HTC USB Modem                                  |                     |
| ▲ <b>驅動程式尚未數位签章!</b><br><u>告訴我為什麼驅動程式簽章很重要</u> | (從磁片安裝田)            |
| (                                              | <上一步(B) 下一步(B)      |

#### 15. 出現安裝驅動程式畫面如下

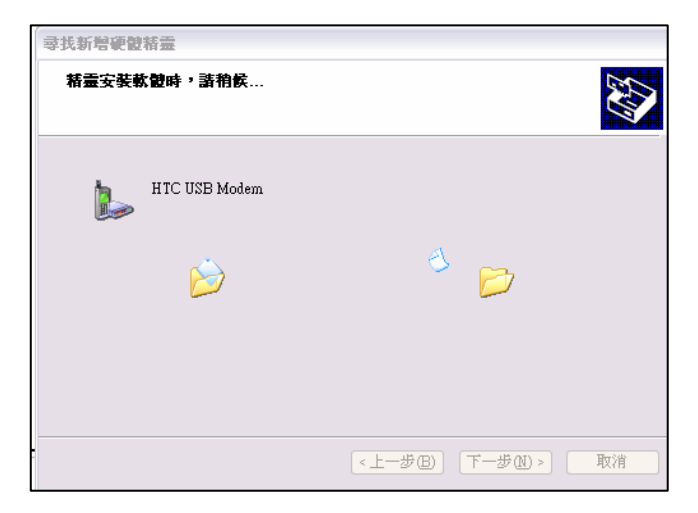

#### 16. 選擇繼續安裝

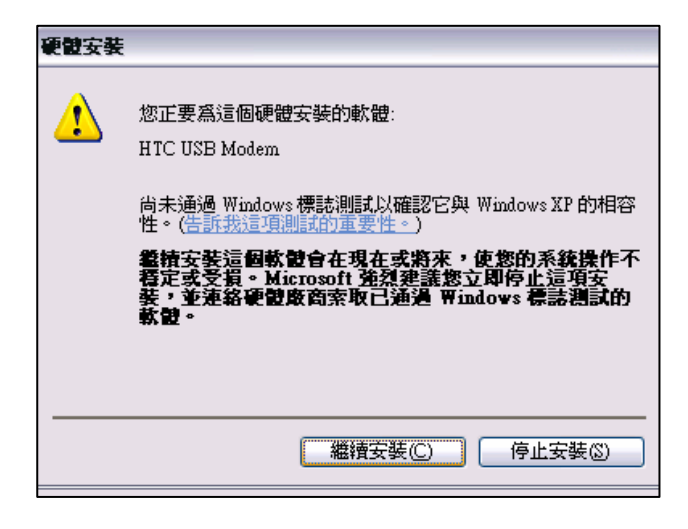

17. USB Modem驅動程式安裝中。

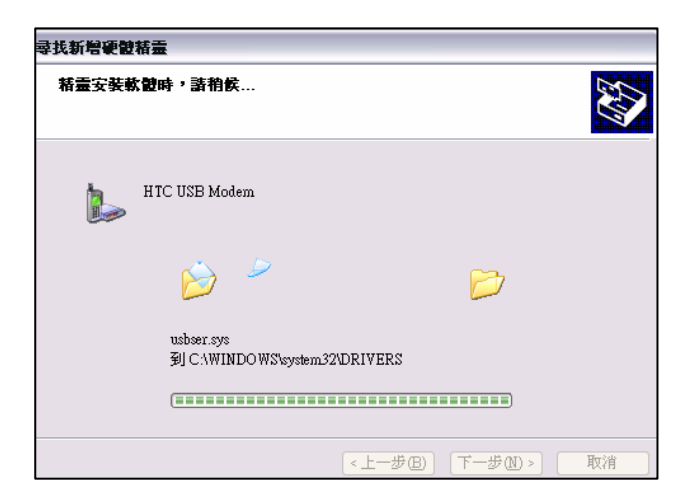

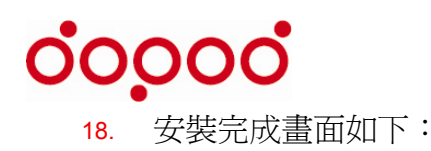

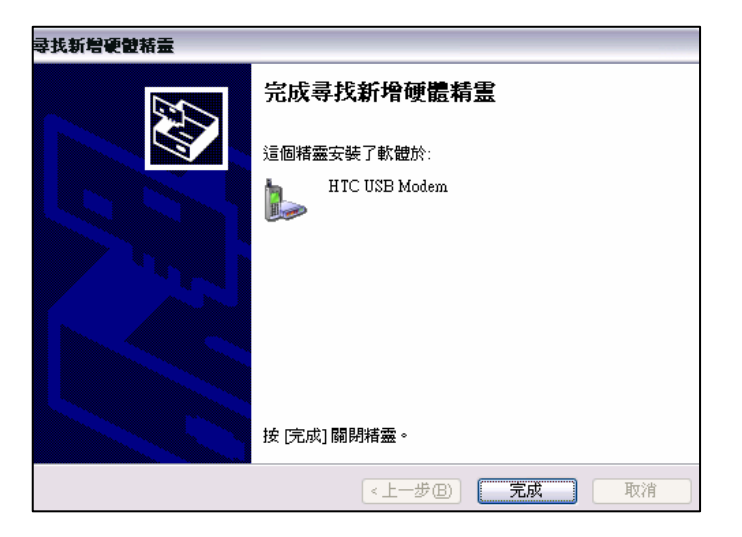

#### 電腦畫面右下角將出現新硬體可使用

| <u>O</u> pen | ]        |           |        |
|--------------|----------|-----------|--------|
| Cancel       |          |           |        |
|              |          | ×         | )      |
|              | 您的新硬體已安裝 | 且己可使用。    |        |
| • 20         |          | ) 🛃 🔞 🗩 T | 午 02:: |

#### 步驟三:

選取在電腦中的「USBMDM\_Dialer」檔案,點取開啓, 電腦執行驅動程式。

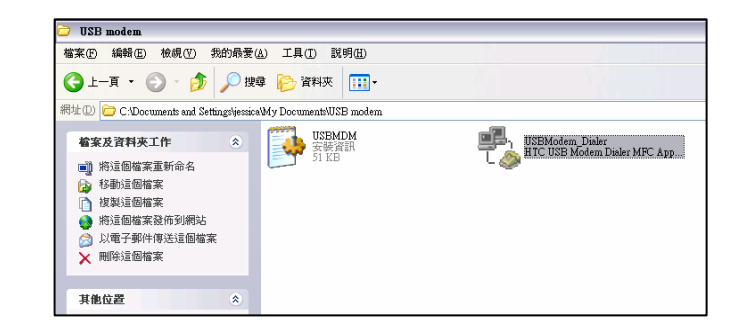

#### 步驟四:

 出現底下畫面選擇 "Dial" 電腦即可透過3G 上網 (User Name / Password都空白即可)。

| 🔩 HTC USB Mod             | dem (Wireless Modem) | × |
|---------------------------|----------------------|---|
| ■ <b>₽</b> ,<br>t <u></u> |                      |   |
| User Name:                |                      |   |
| Password:                 |                      |   |
| APN:                      | Internet             |   |
| Modem:                    | HTC USB Modem        | - |
|                           |                      |   |
|                           | Dial Cancel          |   |

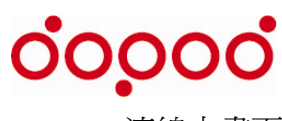

2. 連線中畫面

| Connecting to HTC USB Modem |
|-----------------------------|
| 1                           |
| 1                           |
| Internet                    |
| HTC USB Modem               |
|                             |

3. 連線成功!底下爲利用3G連線畫面

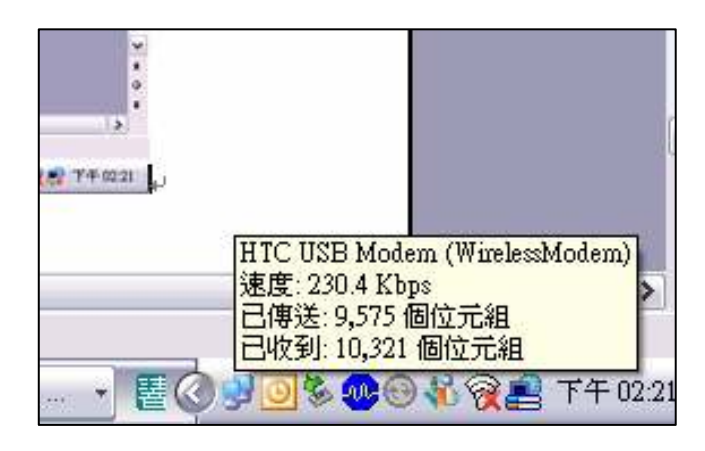

4. 若要結束連線,只需將無線數據機功能表中按 停止

注意事項: 

- 下次同台電腦和手機使用3G Modem功能時,僅 需將無線數據機功能表中按開始,並操作步驟三和 步驟四。步驟一和步驟二為首次使用驅動程式安 裝。
- 2. 註2:使用Dopod的手機當Modem功能時,Active Sync功能將被關閉無法使用。

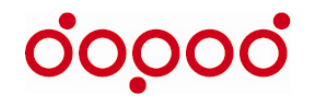

# 彈指間知天下事

#### 當下發生的新聞,財經訊息,影視娛樂,體育比賽,科技新知,購物,旅遊與 美食,多普達新鮮報都將以跑馬燈的方式供您點閱,資訊隨時與世界 同步!

\*"多普達新鮮報"安裝程式存放於附贈之Micro SD記憶卡中\*

#### 步驟一:

1. 將附贈之Micro SD插置於Dopod 595的卡槽中 (有金屬pin角的面朝上)

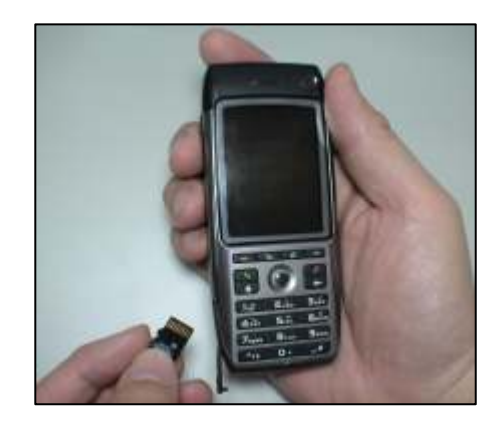

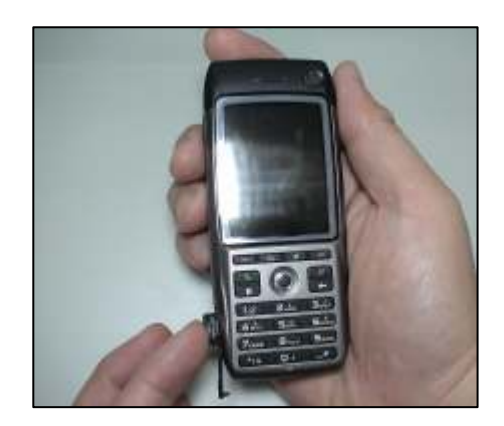

- 2. 開始自動安裝
- 3. 選擇程式安裝的位置,再點擊安裝

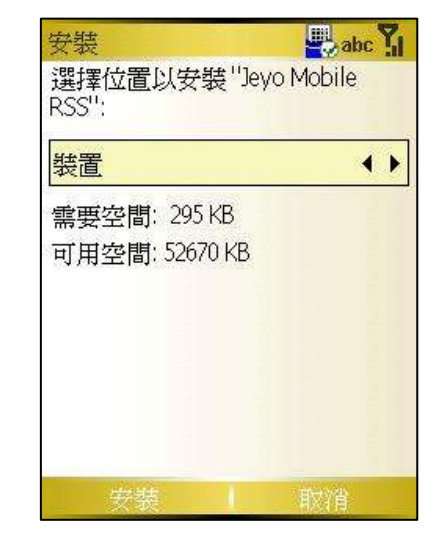

**4**. 點擊完成

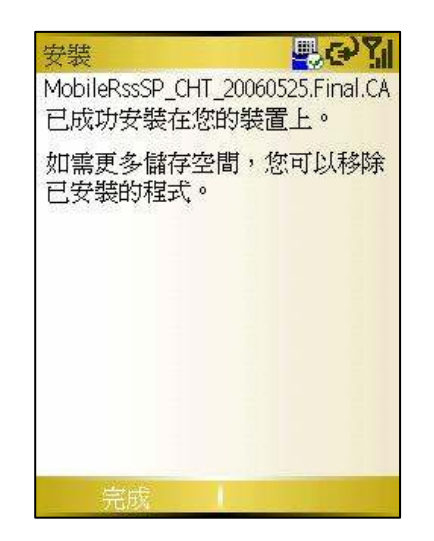

5. 至其他應用程式 → 功能表 → 新增所有捷徑

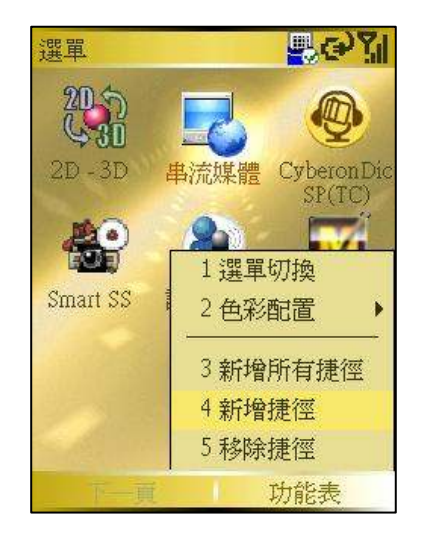

6. 在其他應用程式的選單中即會出現如下多普 達新鮮報的捷徑

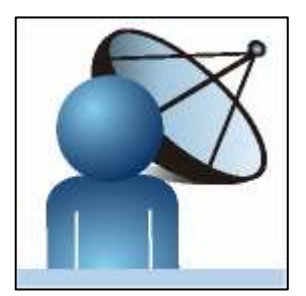

#### 步驟二:

- 1. 點擊上述新增的多普達新鮮報捷徑,即出現以下畫面
- 2. 按更新,即可透過3G收取最新新聞資訊

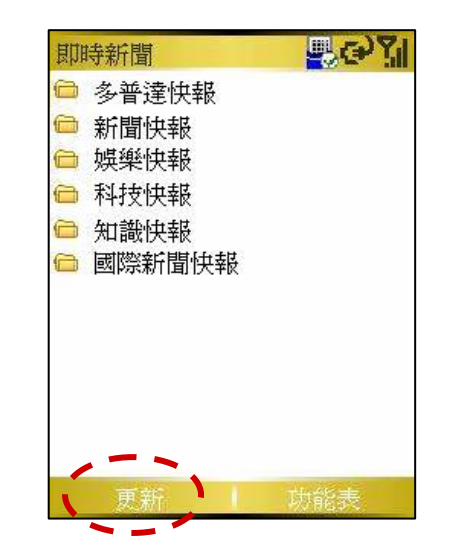

3. 點擊任一個頻道,即會出現以下的最新文章列表

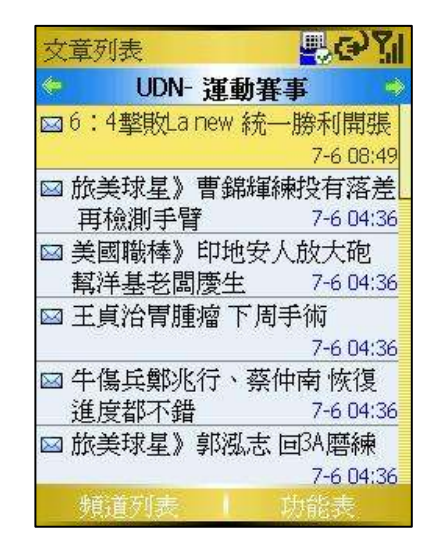

- 4. 點擊任一篇文章,即出現以下新聞之部分內容
- 5. 若欲閱讀全文,請繼續點選線上閱讀

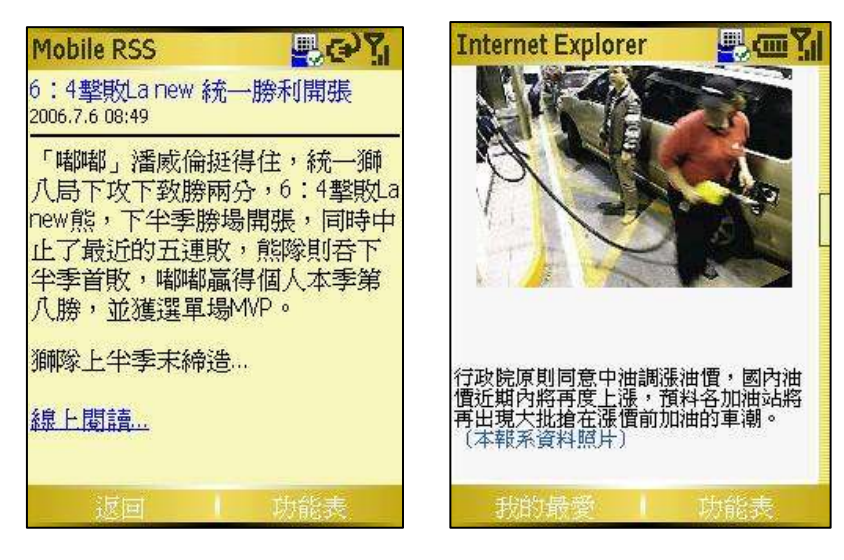

- 如何讓多普達新鮮報用跑馬燈
   方式顯示
- 1. 於手機主畫面中按開始 → 設定 → 主畫面 → 主 畫面版面配置 → 選取 Dopod RSS → 按完成

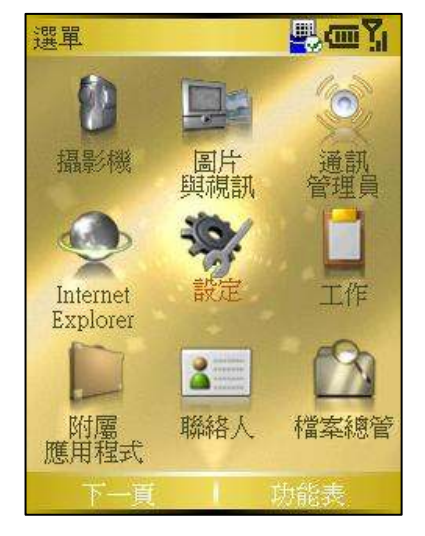

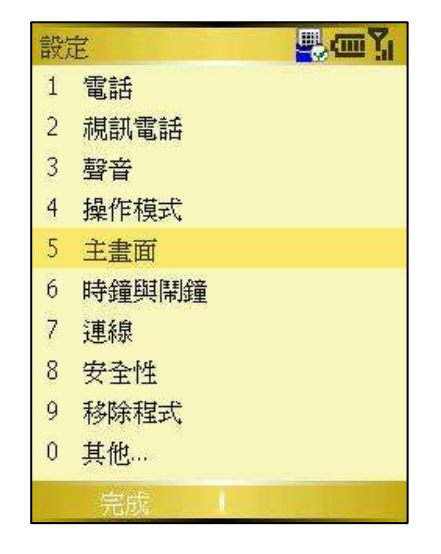

| 主畫面            | abc 🏹     |
|----------------|-----------|
| 主畫面版面配置:       |           |
| Dopod RSS      | < • •     |
| 色彩配置:          |           |
| Dopod595_Gold  | <b>()</b> |
| 背景影像:          |           |
| 240X293-yellow | • •       |
| ·<br>逾時:       |           |
| 10 分鐘後         | ••        |
|                |           |
| 完成             | 取消        |

2. 於手機主畫面即出現多普達新鮮報跑馬燈

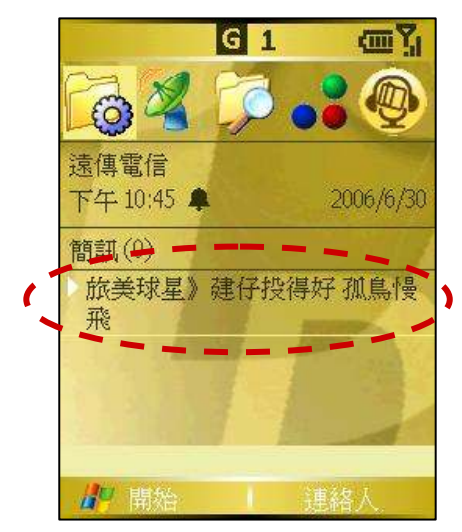

#### 如何新增頻道

於多普達新鮮報功能表中點選新建頻道,即會出現四種 新增頻道方式

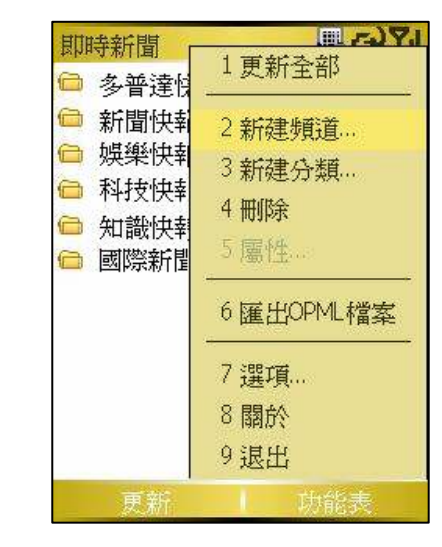

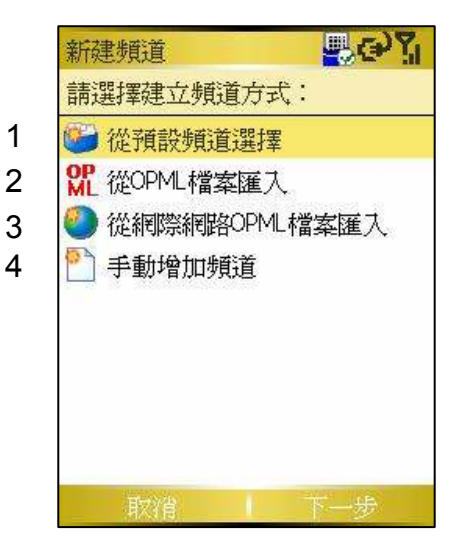

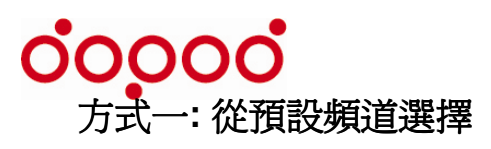

- 1. 點擊從預設頻道選擇,並點選欲選擇之頻道
- 2. 勾選欲新增的頻道,並點選完成

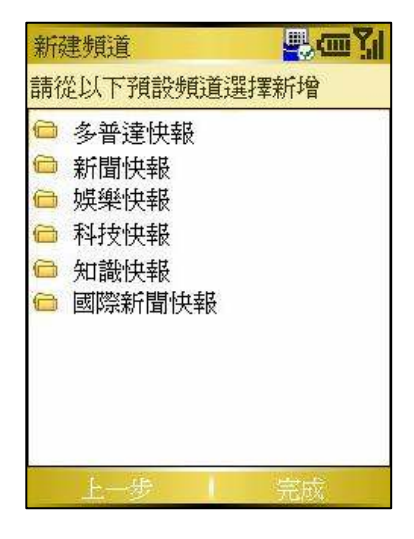

| 新建頻道                |     |
|---------------------|-----|
| 請從以下預設頻道選招          | 睪新增 |
| <sup></sup> ──UDN新聞 | 28  |
| ✔UDN-青春性言堂          |     |
| ☑ UDN-國內要聞          |     |
| □UDN-兩岸國際           |     |
| ☑ UDN-財經產業          |     |
| □ UDN-股市理財          |     |
| ☑ UDN-資訊科技          |     |
| □UDN- 運動賽事          | 8   |
| ☑ UDN-影視娛樂          |     |
| □UDN-消費流行           |     |
| 上一步                 | 完成  |

#### 方式二:從OPML檔案匯入

\*OPML為RSS頻道目錄清單的檔案格式\* 若您的手機或儲存卡中已經有OPML檔案,即可使用此方式:

- 選取OPML檔案所在位置,點擊該位置
- 選取欲加入的OPML,並點選下一步

| 新建頻道 🚽 🔤 🖫      | 新建頻道                                                                          |
|-----------------|-------------------------------------------------------------------------------|
| 選擇OPML檔案匯入頻道    | 選擇OPML檔案匯入頻道                                                                  |
| ☞ 主記憶體<br>☞ 記憶卡 | <ul> <li>□ 主記憶體</li> <li>□ 記憶卡</li> <li>wewe.opml</li> <li>uk.opml</li> </ul> |
| 上一步 下一步         | 上一步 下一步                                                                       |

3. 選擇分類,並建立頻道名稱,按完成

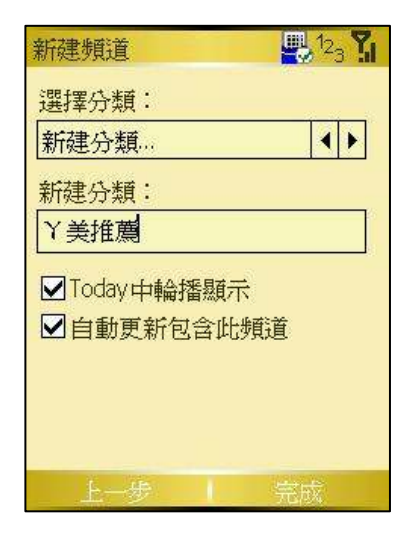

4. 在頻道列表中即會出現新建立之頻道

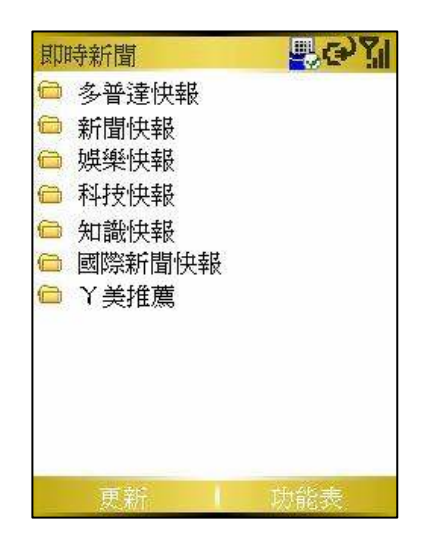

- 方式三: 從網際網路OPML檔案匯入
- 若您已經知道某網站有直接提供OPML檔案匯入,即可使用 此方式:

以聯合新聞網所提供之OPML為例,

■ 於其網頁中點擊欲加入的OPML

| ▶ 請輸入搜尋關鍵字      | ● udn ● web GO                      |
|-----------------|-------------------------------------|
|                 | 快速訂閱                                |
|                 | OPML 頻道總匯<br>OPML 新聞快遞<br>OPML 精選閱讀 |
| RSS 經濟日報發燒新聞NEW | 5 1-5                               |

2. 即出現以下網頁,將該網頁網址記下來

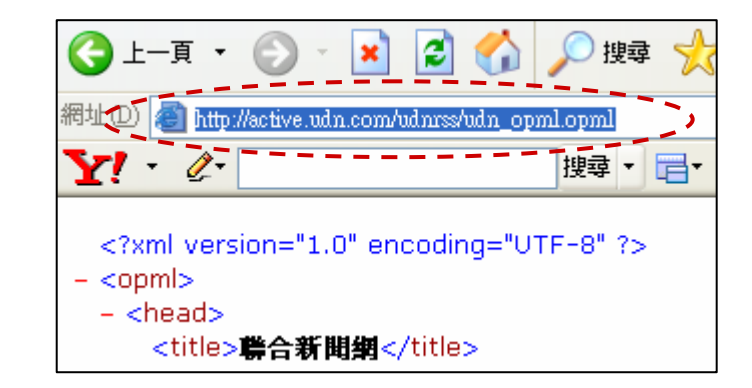

3. 點選從網際網路OPML檔案匯入

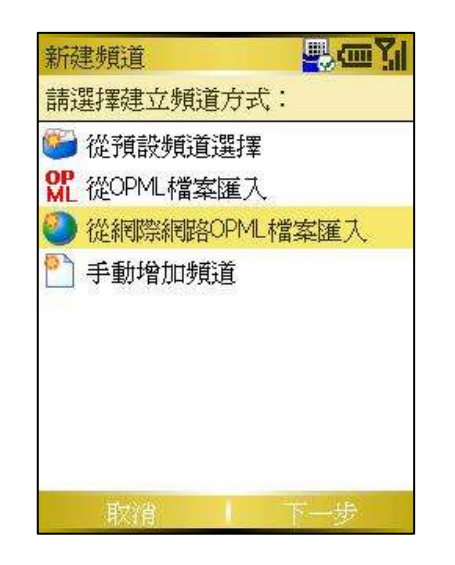

4. 將先前記錄下來的網址輸入,按下一步,即會新增該 頻道

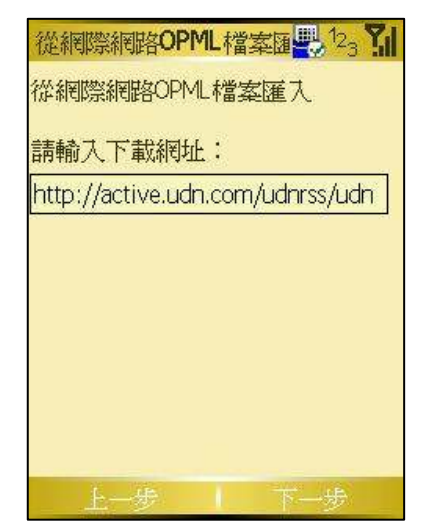

#### 方式四:手動增加頻道

若您已經知道某些網站所提供的RSS網址,您即可使用此 方式:

首先介紹如何新增頻道分類?

在多普達新鮮報首頁按功能表 → 新建分類 → 輸入新分 類名稱 → 按完成

在首頁頻道中即會出現新增的分類頻道

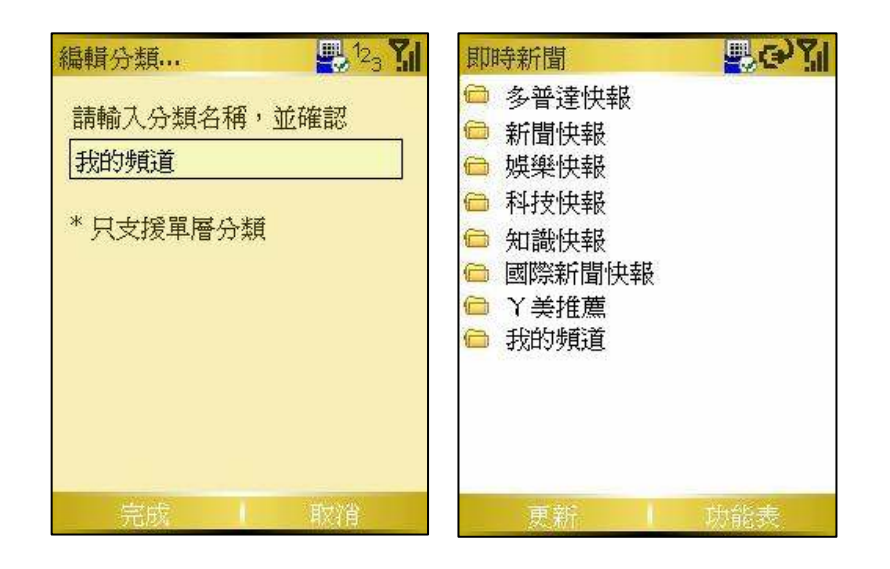

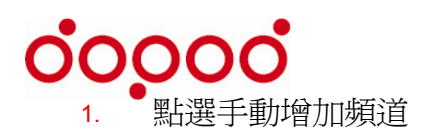

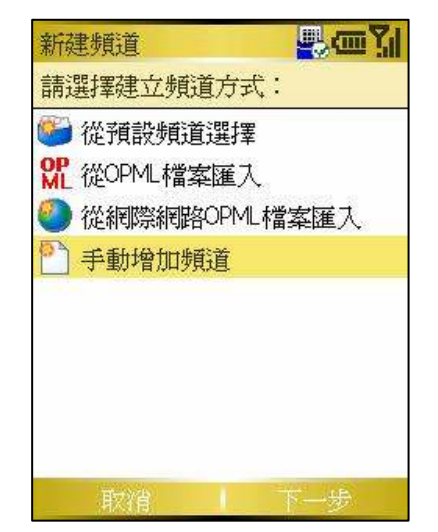

2. 輸入您欲加入的RSS網址,取名稱,並選擇放在哪 個頻道分類 (如選擇放在先前建立的我的頻道 中),按完成

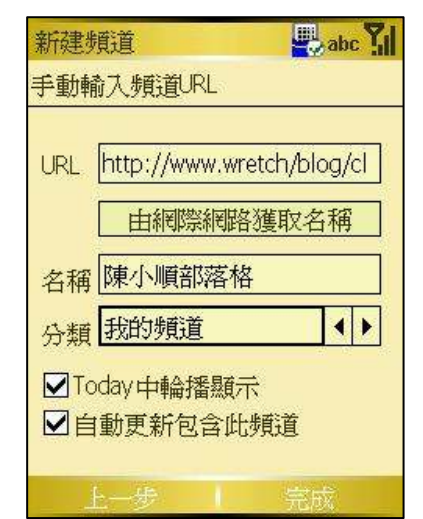

3. 即會在我的頻道中出現陳小順部落格

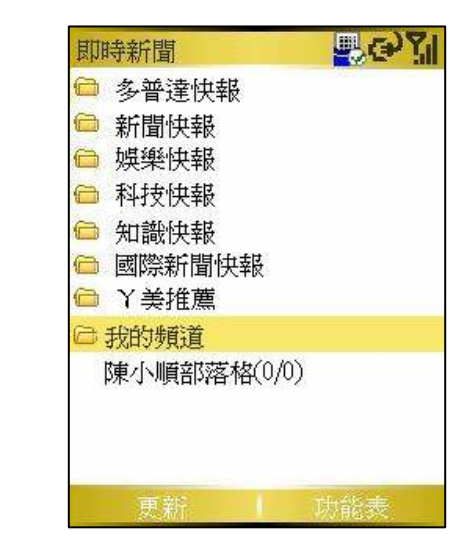

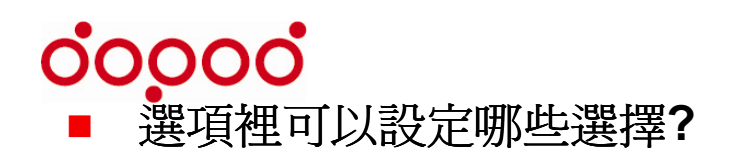

#### 於首頁功能表中點選選項,即出現設定選項

| 即時報問          |            |
|---------------|------------|
| ◎ 多普達的        | 1 更新全部     |
| 向 新聞快報        | 2 新建頻道     |
| ☐ 娛樂快報        | 3新建分類      |
| □ 科技快辛        | 4 冊/除      |
| ● 國際新聞        | 5屬性        |
| □ Y美推薦 □ 名人部落 | 6 匯出OPML檔案 |
| 賴雅妍部          | 7選項        |
|               | 8 關於       |
|               | 9退出        |
| 更新            | 功能表        |

| 選項            |        | ab |   |
|---------------|--------|----|---|
| 資料存放位置        | 主記憶體   | •  | ► |
| 定時更新間隔        | 4 小時   | •  | ۲ |
| ✓ 下載內嵌圖       | 片      |    |   |
| ☑ActiveSyncia | 連接時自動更 | 新  |   |
| 文檔排序方式        | 按時間排序  | •  | ۲ |
| 閱讀文檔字體        | 適中     | •  | ۲ |
| Today/主畫面     |        |    |   |
| 顯示時間間隔        | 5秒     | •  | • |
| Today宝體大      | 滴山     | •  | • |
|               | 取消     |    |   |

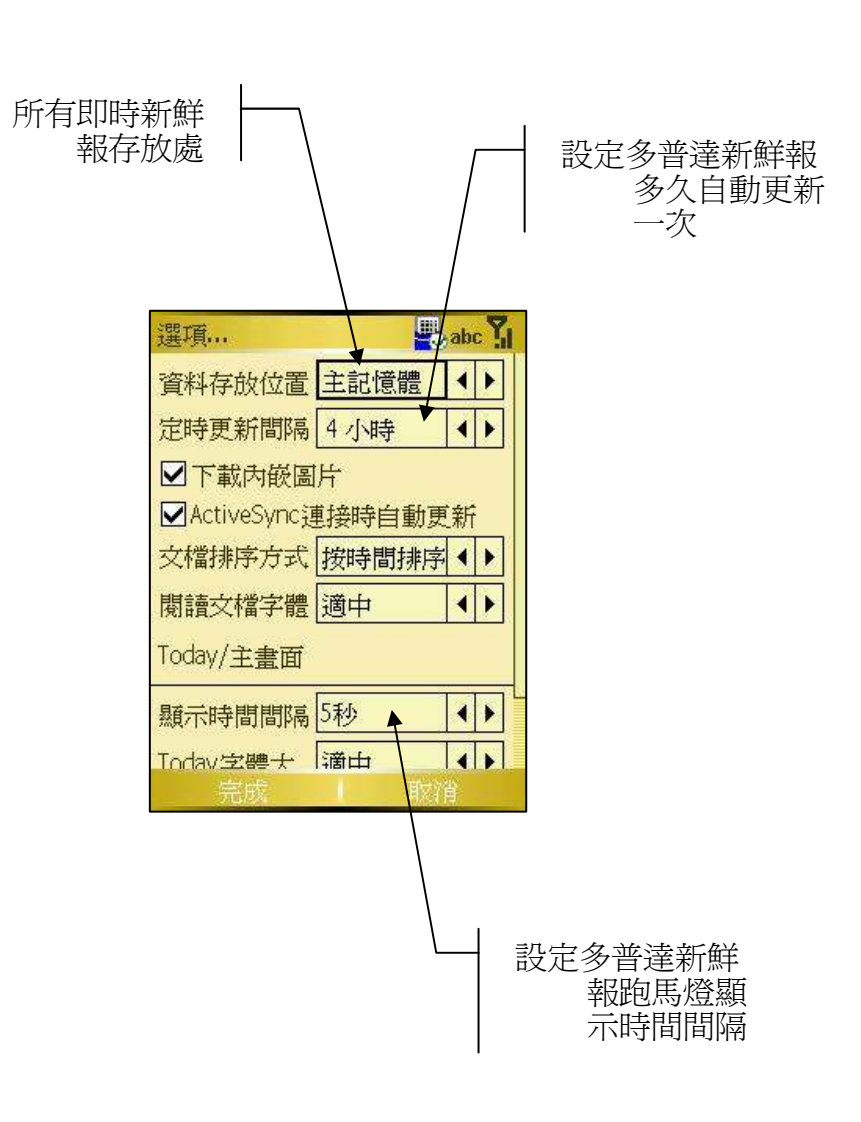

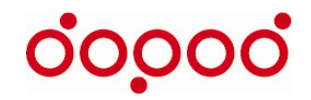

# 趣味,知識,感性兼具的"聲"活

當您走在路上,等公車,坐捷運或發呆,透過3G,讓聲活派激活您在木然 表情下的笑點,爲您的生活充電!

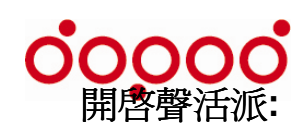

 開始 → Internet Explorer → D Service → 聲活 派 → 點擊想聽聲活類別

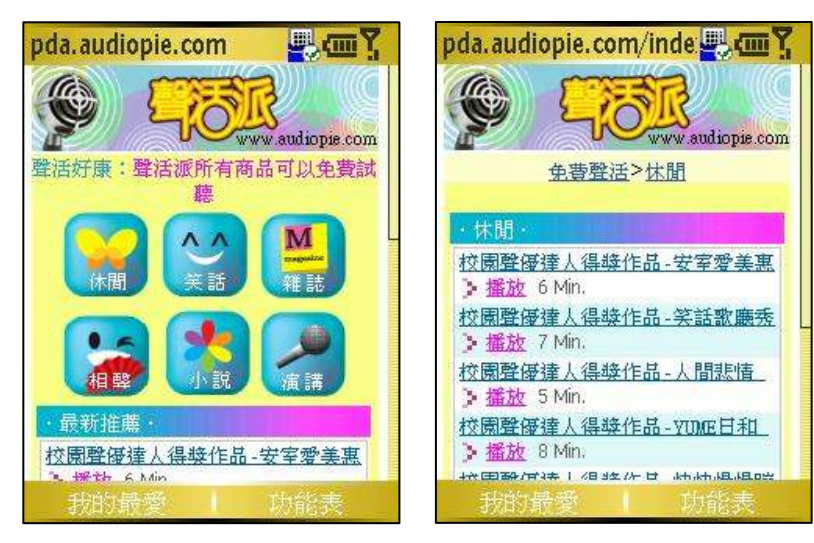

2. 點擊播放鍵,開始聽聲活

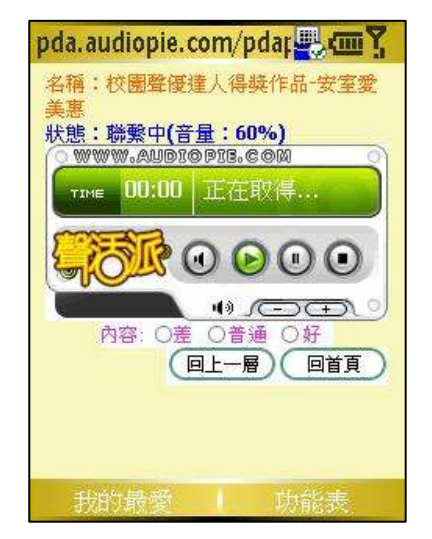

#### ■ "聲"活出什麼?

- 休閒:休閒是選取自聲優達人的比賽作品,由學 生自行創作的內容.這部分的內容是比較輕鬆, 而且也是比較活潑有創意的有聲內容.另外也因 應手機族群的移動特性,大多挑選在8分鐘以內 的內容 (大概兩首歌的長度)
- 2. **笑話:**根據人對笑點的期待與耐性,挑選30秒內 會讓你會心一笑的笑話篇一則
- 3. **雜誌:** 挑選每個月知識類雜誌的封面故事,精選 主題與專題報導做有聲的報導,讓您在最無壓力 的情況獲取新知
- **4.** 相聲:挑選知名相聲演說家的知名作品,擷取生活中無意的的幽默,智慧與笑點
- 5. 小說:從小說的各個子類別各挑選 1-2 篇試聽 內容. 讓您對該小說有概括性的入門
- 6. **演講:**企業名人的專訪與演講專題都收錄在此, 爲您的知識注入活水,讓您的生活豎立起學習標 竿